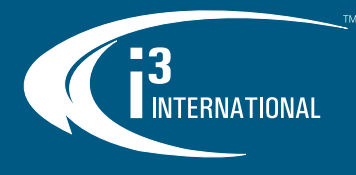

# User Manual Ax47R/67R

**1.3/3MP Infrared Mini Outdoor IP Dome Camera** 

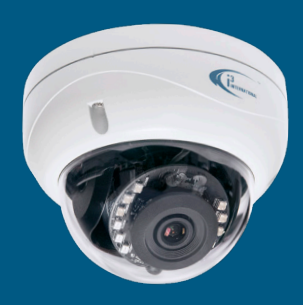

Thank you for purchasing i3 International's Ax47R/67R mini IP dome camera. Your camera is equipped with a fixed 2.8mm @ F1.8 or 4.0mm @ F1.6 lens. This camera series is compatible with the optional T-Grip, T-bar ceiling clip, (Part#: B8) for easy one-hand installation on most Standard 1" drop-ceiling grid types.

#### SAFETY

When installing your Ax47R/67R camera be sure to avoid:

- excessive heat, such as direct sunlight or heating appliances
- contaminants such as dust and smoke
- strong magnetic fields
- moisture and humidity
- areas with mechanical vibrations
- fluorescent lamps or objects that reflect light and unstable light sources
- temperatures below -20° C (-4° F) and above 50° C (122° F).
  To avoid electrical shock and to preserve the product warranty, **DO NOT** disassemble the camera. Refer servicing to qualified personnel only.

#### **POWER SUPPLY**

This camera accepts PoE power.

Ensure the supplied voltage meets the power consumption requirements of this camera before powering the camera on. Incorrect voltage may cause irreparable damage to the video camera and will effectively void the camera warranty.

#### **CLEANING**

- For maximum optical clarity, the camera dome or lens must remain clean. Use a soft, dry cloth to remove finger prints or dust from the dome cover.
- Use a blower to remove dust from the lens.
- Do not use volatile solvents such as alcohol, benzene, or thinners, as they may damage the surface finishes.

#### **PACKAGE CONTENTS**

Ensure that the items received match those listed on the order form and the packing slip. In addition to this manual and a fully assembled camera, the dome camera packing box includes:

- 1. Surface Mount template x1
- 2. Desiccant (attach to the inside of the Inner Liner) x1
- 3. Security torx bit x1
- Round Head Screw (Tapping Type) x3
  Plastic Anchor x3
- **6.** Standard RJ45 Connector x2

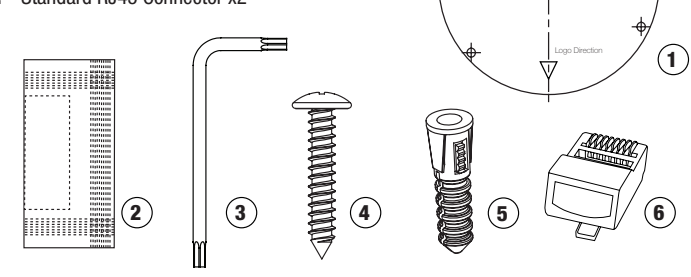

Scan this QR code or visit <u>ftp.i3international.com</u> to view and download **AnnexxusConfigurationTool v1.5 (ACT)** and the full User Manual.

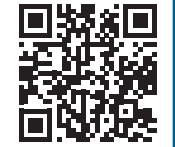

Contact our Technical Support team at: **1.877.877.7241** or **support@i3international.com** if you have any questions or concerns regarding camera installation or if you require software services or support.

QR Code for Complete User Manual and ACT

#### CAMERA PARTS AND DEFINITIONS

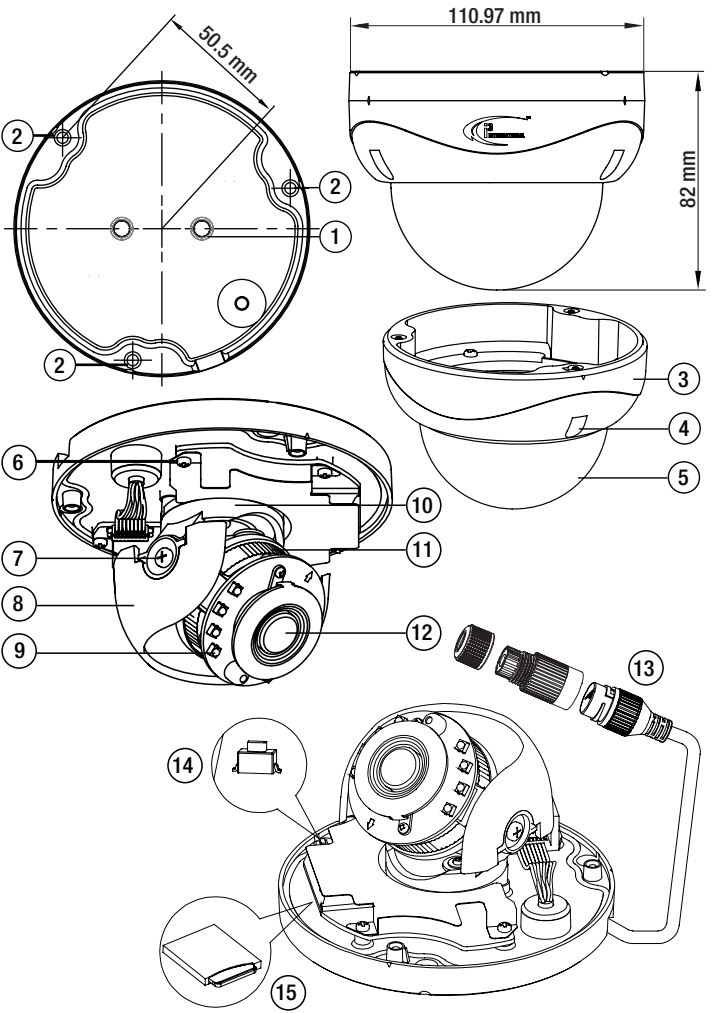

- 1. Stand-offs for the optional T-Grip (B8) installation. Attach B8 with two provided screws, if using. See Drop-Ceiling Installation section for more information.
- Mounting holes (x3)
  Dome cover
- 4. Screws securing the dome cover to camera module (x3, silver)
- 5. Dome bubble
- 6. Screws attaching camera module to the camera base (x4, black)
- Tilt bracket with two locking screws. Loosen the screws and tilt to adjust lens angle.
- Inner Liner / Shroud. Attach the desiccant to the inside of the Inner Liner, without obstructing the lens movement.
- 9. IR board
- **10.** Camera Lens Assembly. Pan to adjust lens angle.
- 11. Lens base. Rotate to adjust lens angle.
- 12. Camera lens.
- 13. RJ45 Ethernet PoE Port with waterproof RJ45 connector assembly. Insert an Ethernet cable into the port for network connection as well as PoE (Power over Ethernet) power. To maintain water-resistant rating in outdoor installations, make sure to use the included waterproof RJ45 Connector assembly.

 MicroSD Card slot for on-camera video storage. (MicroSD card sold separately).

<sup>14.</sup> Reset/Default button. Press for 1 second to reboot the camera. Press for 6 seconds to restore camera settings to factory defaults.

### **QUICK START GUIDE**

## Ax47R/67R IP Dome Camera

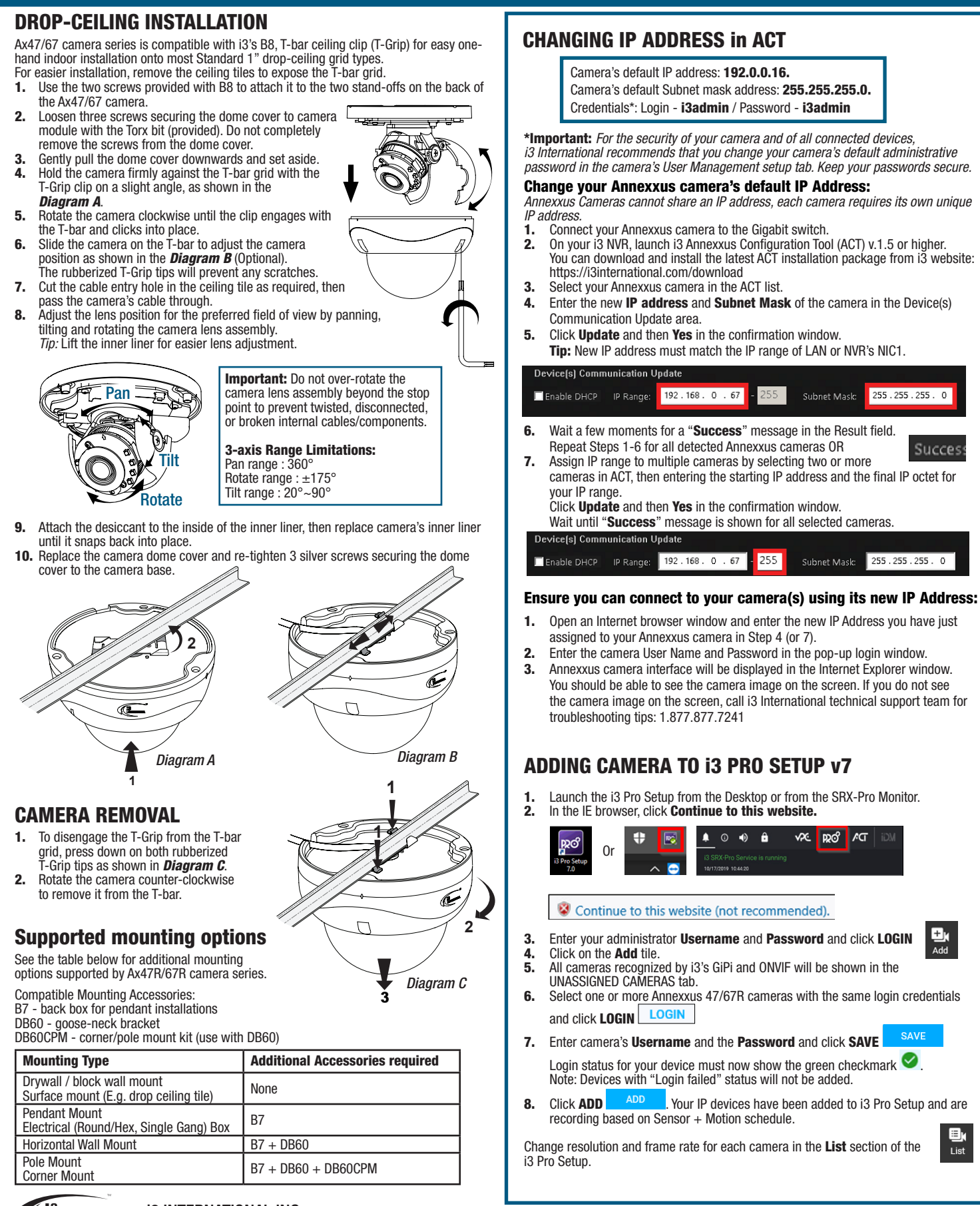

1.866.840.0004 www.i3international.com

**i3 INTERNATIONAL INC.** 

TERNATIONAL